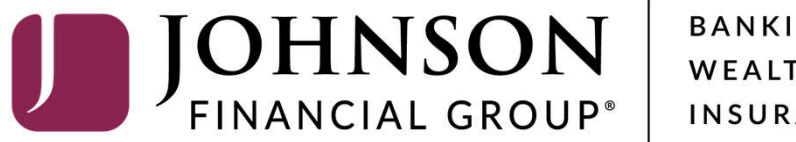

BANKING WEALTH INSURANCE

AccessJFG **Exporting ACH Templates** 

| 4      | CCESS JFG                                   |                           |                         |               |                    |                    |          |
|--------|---------------------------------------------|---------------------------|-------------------------|---------------|--------------------|--------------------|----------|
| 6      | Home<br>Message Center                      | Payments                  |                         |               |                    |                    |          |
| -      | Transactions                                | New Payment               |                         |               |                    | 9, Search          |          |
| 8      | Cash Management                             | Templates                 |                         |               |                    | + Creats           | Template |
|        | ACH Pass Thru                               | 72 Results Filters: All A | CH Batch ACH Collection | Domestic Wire | International Wire | Payroll            |          |
|        | DepositPartner                              | Name                      | Туре –                  | Recipients -  | Last Paid Date –   | Last Paid Amount – | Actions  |
|        | Tax Payment                                 | රු A. Zihuatanejo         | Domestic Wire           | 15            |                    |                    | 3        |
|        | JFG One Card                                | 슈 ABC Payables            | ACH Batch (CCD)         | 2             |                    |                    | :        |
|        | Merchant Services<br>Recipient Address Book | ACH COLLECTIONS           | ACH Collection (CCD)    | Z             | 9/10/2020          | \$5.00             | :        |
|        | Business Gateway                            | 슈 Aladdin                 | ACH Collection (PPD)    | 1             |                    |                    | :        |
|        | Positive Pay                                | ර Austin                  | International Wire      | 1             |                    |                    | 8        |
| ≡<br>⊙ | Transfers<br>Locations                      | Copy of ACH COLLECTI      | ACH Collection (CCD)    | 2             |                    |                    | :        |
| (III)  | Reports                                     | 公  Disney Int             | International Wire      | 1             |                    |                    | :        |
| 0      | Account Services                            | ~ C☆ Disney Payroll       | Payroll (PPD)           | Ĩ.            | 10/7/2020          | \$200.00           | :        |
| 0      | Help<br>Settings                            | く<br>公 distributions      | Domestic Wire           | 3             | 9/14/2020          |                    | :        |
| G      | Log Off                                     | 쇼 DOCTORS                 | ACH Batch (PPD)         | 1             |                    |                    | :        |
|        |                                             | 🖒 Domestic Wire 1         | Domestic Wire           | 2             |                    |                    | :        |

## Under Cash Management, select Payments

|   | 3    | FG One Card                                 | 습 | DOCTORS             | ACH Batch (PPD) | 1  |           | 1                              | i |
|---|------|---------------------------------------------|---|---------------------|-----------------|----|-----------|--------------------------------|---|
|   | F    | Merchant Services<br>Recipient Address Book | 습 | Harvest Festival    | ACH Batch (CCD) | 3  | 8/17/2020 | \$150.00                       | I |
|   | E    | Business Gateway                            | ☆ | JJM Test            | ACH Batch (CCD) | ĩ  | 8/28/2020 | \$500.00                       | ) |
| = | ş    | Positive Pay                                | ☆ | Katle Test          | ACH Batch (PPD) | 36 |           | 1                              | : |
|   | 01   | Transfers v                                 | ☆ | Monte batch         | ACH Batch (PPD) | 3  | 9/10/2020 | \$20.00                        |   |
|   | al F | Reports ~                                   | 슙 | none                | ACH Batch (PPD) |    | 9/14/2020 | \$10.00                        |   |
| 0 |      | Account Services ~                          | 습 | Payables 2          | ACH Batch (PPD) |    | 8/12/2020 | \$0.07                         |   |
|   |      | settings ~                                  | ☆ | Payroll Test        | ACH Batch (PPD) |    |           | :                              | : |
|   | G• i | Log Off                                     | ☆ | RustyACHSingle      | ACH Batch (PPD) | 2  | 8/31/2020 | \$1.00                         | : |
|   |      |                                             | ☆ | Sarah M Template    | ACH Batch (PPD) | 2  |           | i                              |   |
|   |      |                                             | 습 | Sarah Monte         | ACH Batch (PPD) | 1  |           | :                              |   |
|   |      |                                             | 습 | Shawshank Payables  | ACH Batch (PPD) | з  |           | Click to view template actions |   |
|   |      |                                             | ☆ | Tony Test Payroll   | ACH Batch (PPD) | î  | 8/14/2020 | Pay                            |   |
|   |      |                                             | ☆ | Vendor Payment      | ACH Batch (CCD) | 2  |           | Edit                           |   |
|   |      |                                             | 습 | Vendor Payments     | ACH Batch (PPD) | 2  |           | Delete                         |   |
|   |      |                                             |   | WEBER   MOBILE TEST | ACH Batch (PPD) | 1  | 8/28/2020 | \$0.02                         |   |

Your **ACH Templates** should appear.

Choose the **ACH Template** you want to export.

Click the **kabob** and select **Pay** or **Collect** 

| Home Home Home Home                                                                       | i<br>ige Center                                                                                           | Sh                                                                                 | awshank Pay                                                                                                 | ables (AC                  | Import Amounts 💿 🛛 Edit Template   |            |                               |             |  |
|-------------------------------------------------------------------------------------------|----------------------------------------------------------------------------------------------------|------------------------------------------------------------------------------------|----------------------------------------------------------------------------------------------------|----------------------------|------------------------------------|------------|-------------------------------|-------------|--|
| Transa                                                                                    | actions<br>Management                                                                                     | <ul> <li>Orig</li> <li>SEC</li> </ul>                                              | Origination Details<br>SEC Code ⊘                                                                           |                            | Company Entry Description          | 1          | From Subsidiary               |             |  |
| Payms<br>ACH P<br>Depos                                                                   | ents<br>Pass-Thru<br>sitPartner                                                                           | Acco                                                                               | unt                                                                                                    |                            | Effective Date                     | 44)<br>(B) | currence<br>:schedule         |             |  |
| Lockbe<br>Tax Pa                                                                          | ox                                                                                                    | Reci                                                                               | pients (3)                                                                                                  | Filters                    | All Paid Not Paid Pending          | Pre-Notes  | 9. Find recipients in payment | :           |  |
|                                                                                           |                                                                                                    |                                                                                    |                                                                                                    |                            |                                    |            |                               |             |  |
| JFG Or<br>Merch                                                                           | ne Card<br>nant Services                                                                                  | Reci                                                                               | vient/Account                                                                                               |                            | Amount                             |            |                               |             |  |
| JFG Or<br>Merch<br>Recipio<br>Busine                                                      | ne Card<br>nant Services<br>lent Address Book<br>ess Gateway                                              | Reci                                                                               | pient/Account<br>Andy Dufresne<br>Drecking                                                                  | 123456                     | Amount \$8,01                      |            |                               | :           |  |
| JFG Or<br>Merch<br>Recipie<br>Busine<br>Positiv                                           | ne Card<br>Iant Services<br>Ient Address Book<br>ess Gateway<br>ve Pay                                    | Reci                                                                               | pient/Account<br>Andy Dufresne<br>Checking<br>Andy Dufresne<br>Checking                                     | 123456                     | Amount 50.01                       |            |                               |             |  |
| JFG Or<br>Merch<br>Recipio<br>Busine<br>Positiv                                           | ne Card<br>nant Services<br>eent Address Book<br>ess Gateway<br>ve Pay<br>lers<br>ons                     | Reci                                                                               | Dient/Account Andy Dufresne Checking Andy Dufresne Checking Warden Samuel Norton Decking                    | 123456<br>987654<br>634367 | Amount 50.01<br>510.00<br>510.05   |            |                               | :<br>:<br>: |  |
| JFG Or<br>Merch<br>Recipie<br>Busine<br>Positiv<br>Transf<br>Locatie                      | ne Card<br>nant Services<br>ent Address Book<br>ess Gateway<br>ve Pay<br>fers<br>ons<br>15                | Reci                                                                               | plent/Account<br>Andy Dufresne<br>Checking<br>Andy Dufresne<br>Onecking<br>Warden Samuel Norton<br>Checking | 123456<br>987654<br>654367 | Amount 50.01<br>\$10.00<br>\$0.05  |            |                               | :<br>:<br>: |  |
| JFG OF<br>Merch<br>Recipie<br>Busine<br>Positiv<br>Transf<br>Locatio<br>Report<br>Account | ne Card<br>ant Services<br>ent Address Book<br>ess Gateway<br>ve Pay<br>efers<br>ens<br>tS<br>nt Services | Reci<br>()<br>()<br>()<br>()<br>()<br>()<br>()<br>()<br>()<br>()<br>()<br>()<br>() | plent/Account Andy Dufresne Checking Andy Dufresne Checking Warden Samuel Norton Checking 6 tents           | 123456<br>987654<br>654367 | Amount \$0.01<br>\$10.00<br>\$0.05 |            | Cancel Draft                  | :<br>:<br>: |  |

Choose the **Originating Account** and add the pertinent information with an **effective date in the future**.

Click Draft

| All activity performed via O | nline Banki | ng will be displayed                                     | here. Use 'Sho | w Filters' for a | dditional search and navigation optior | 15,         |          |   | ×   |  |
|------------------------------|-------------|----------------------------------------------------------|----------------|------------------|----------------------------------------|-------------|----------|---|-----|--|
| Home                         |             | Online Activity ngle Transactions Recurring Transactions |                |                  |                                        |             |          |   |     |  |
| Transactions                 | ~           |                                                          |                |                  |                                        |             |          |   |     |  |
| Online Activity              |             | Search transac                                           | tions          |                  |                                        |             | <u>ک</u> | ₹ | 7   |  |
| 🚊 Cash Management            | ~           | Created date -                                           | Status -       | Approvals        | Transaction Type -                     | Account -   | Amount   |   | :   |  |
| Transfers                    | ~           | 8/19/2020                                                | Drafted        |                  | Domestic Wire - Tracking ID: 11486     | X00000X1095 | \$1.00   |   | :   |  |
| Locations                    |             |                                                          | Processed      |                  | Funds Transfer - Tracking ID: 10878    | 3000000204  | \$5.00   | 0 | :   |  |
| Reports                      | ~           | 7/7/2020                                                 | Processed      |                  | Funds Transfer - Tracking ID: 10277    | X00000X1095 | 2 \$5.00 |   | :   |  |
| Help                         | ~           | 7/7/2020                                                 | Processed      |                  | Stop Payment - Tracking ID: 10276      | X000004352  | \$10.00  |   |     |  |
| 중 Settings                   | ~           |                                                          |                |                  |                                        |             |          |   | , — |  |

- 1. Go to Transactions, **Online Activity**
- 2. **Select** the transaction
- 3. Choose **Export** and select your file type (.xls or .csv). The downloaded file will appear in the lower left corner of your screen and you can save to your computer.

**Note:** If the file does not need to be sent/approved, cancel the batch in Online Activity via the kabob

## Additional Resources and Support

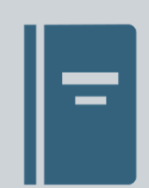

For additional resources, including "how-to" guides, please visit our online Client Resources page at: <u>https://www.johnsonfinancialgroup.com/accessjfg-</u> <u>friends-family/</u>

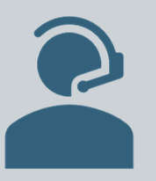

If further support is needed, please call our Treasury Management Support Center at 262.619.2155 or by email at <u>tmsupport@johnsonfinancialgroup.com</u>.